## PASOS PARA EMITIR RECIBO POR HONORARIOS ELECTRÓNICO

1

Ingresar a **www.sunat.gob.pe** 

Seleccionar "Ingresar" en la opción

"Mis Trámites y Consultas" e ingresar con tu

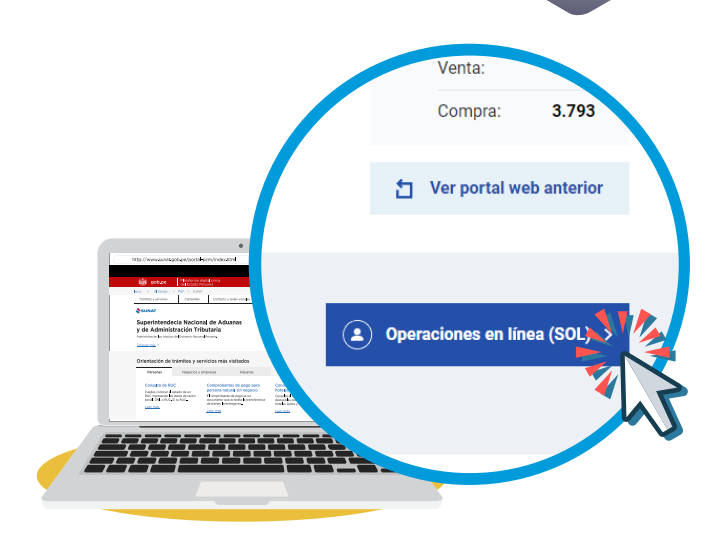

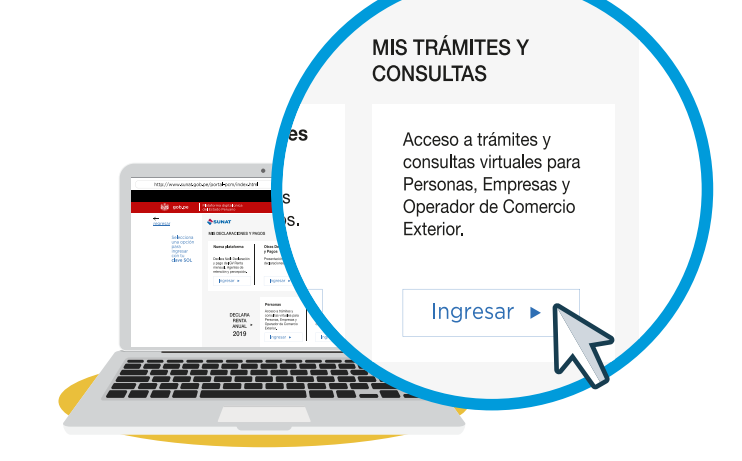

3

2

Clave SOL.

Para ingresar al sistema, buscaremos en el lado inferior izquierdo, la opción: "Emisión de Recibos por Honorarios Electrónicos" y darle click.

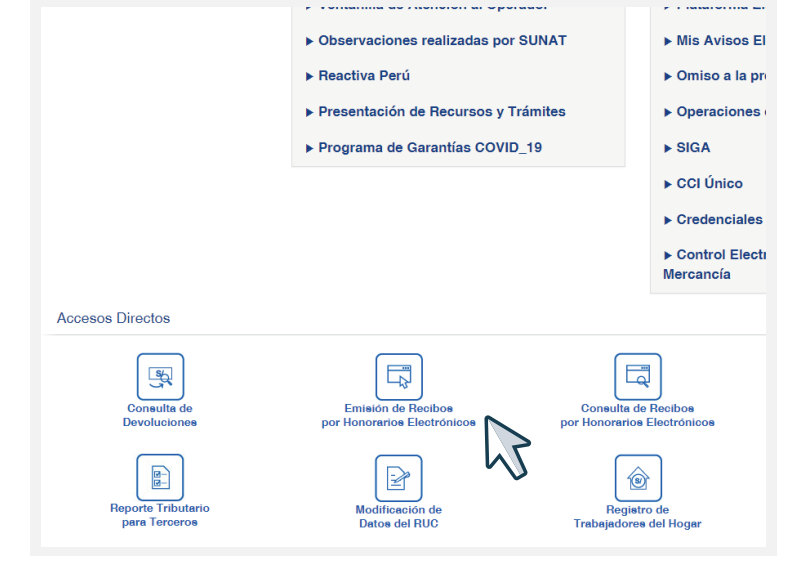

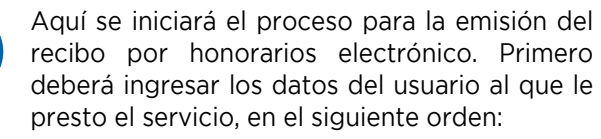

- **1.** Registrar la forma de pago.
- **2.** Seleccionar el tipo de Documento de identidad del Usuario.
- **3.** Ingresar el Número de Documento de Identidad del Usuario (Ejemplo 20131312955)
- **4.** Validar el Número de RUC ingresado anteriormente.
- 5. Ubicar el botón "Validar RUC o DNI", darle click.

Verificar el nombre o Razón social del Usuario

6. Ubicar el botón "Continuar" y darle click.

| Emisión del Re                                                                                                    | cibo por Honorarios Electrónico                                                                                      |
|----------------------------------------------------------------------------------------------------|----------------------------------------------------------------------------------------------------|
| Señor contribuyente, complete<br>electrónico y luego seleccione e<br>Recibo.                                                               | la información solicitada para el recibo por honorarios<br>el botón "Continuar" para seguir ingresando los datos del |
| Forma de pago                                                                                                    | 1                                                                                                    |
| Indicar la forma de pago                                                                                                    | :  Al contado  Al Crédito                                                                                            |
| Indique los datos del usuar                                                                                                    | io al que le prestó el servicio:                                                                                     |
| Tipo de<br>Documento<br>de Identidad<br>del Usuario<br>Número<br>Documento<br>de Identidad<br>del Usuario<br>Razón Social :<br>del Usuario | v 2<br>3 Validar RUC o DNI 4<br>5                                                                                    |
|                                                                                                    | Continuar Cancelar                                                                                                   |

Ahora deberá ingresar los datos del servicio prestado.

- 1. Responder a la pregunta si el servicio se prestó a Título Gratuito.
- 2. Ingresar la descripción o el tipo de servicio prestado (de preferencia no utilizar símbolos Ejemplo: % # / ° )
- 3. De manera opcional podrá ingresar alguna observación que se incluya en el recibo por honorarios electrónico.
- 4. Registra la fecha de emisión.

| Señor contribuyente, complete la información solicitada para el recibo po<br>le ser emitido.                                                                                                 | or honorarios electrónico a emitir y luego seleccione el botón "Continuar" para que se muestre una vista previa del documento ante |
|----------------------------------------------------------------------------------------------------|----------------------------------------------------------------------------------------------------|
| Forma de Pago                                                                                                    | : AL CONTADO                                                                                                    |
| Indique los datos del usuario al que le prestó el servicio:                                                                                                    |                                                                                                    |
| Tipo de Documento de Identidad del Usuario del Servicio<br>Número Documento de Identidad del Usuario del Servicio<br>Nombre o Razón Social del Usuario del Servicio<br>Domicilio del Usuario | : RUC<br>;<br>;                                                                                                    |
| Indique los datos del servicio prestado:                                                                                                    |                                                                                                    |
| ¿El Servicio se Prestó a Título Gratuito?                                                                                                    | : O sí 🔍 No 🔁 🔰                                                                                                    |
| Descripción o Tipo de Servicio Prestado                                                                                                    | SERVICIO PRESTADO POR VENTAS EN EL MES DE MARZO                                                                                    |
| Observación (opcional)                                                                                                    | 3                                                                                                    |
| Fecha de Emisión                                                                                                    | : 22/01/2024                                                                                                    |

- 6
- Aquí deberá indicar si el tipo de Renta de Cuarta Categoría que aplicará a su recibo por honorarios corresponde al Inciso "A" o "B".
- Posteriormente seleccionará si se le aplicará la retención del Impuesto a la Renta de 4ta Categoría, para deberá responder a la pregunta "SI" o "NO".

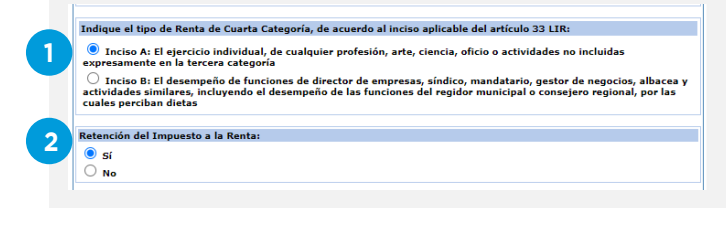

-

- **1.** Responda a la pregunta sobre el pago del servicio.
- Ahora deberá seleccionar el tipo de moneda con lo que le realizarán el pago. Ejemplo: NUEVO SOL, DÓLAR DE NORTE AMÉRICA.
- **3.** Luego ingresará el monto (valor) total de los Honorarios. Ejemplo: 1200.00
- **4.** Por último ubicar el botón "Continuar" y darle click.

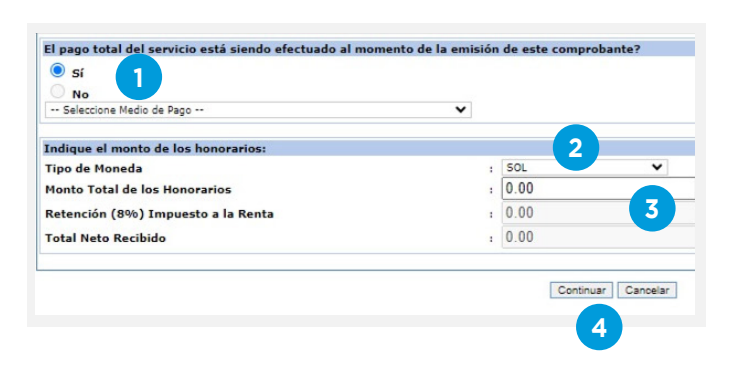

| PERIODISTA                                 |                                 |                   | R.U.C.                            |  |
|--------------------------------------------|---------------------------------|-------------------|-----------------------------------|--|
| Av. Lima 123                               |                                 | RECIBO            | RECIBO POR HONORARIOS ELECTRÓNICO |  |
| TELÉFONO: 1234567                          |                                 |                   |                                   |  |
| Recibi de José Perez                       |                                 |                   |                                   |  |
| identificado con RUC Número                |                                 |                   |                                   |  |
| Domiciliado en SAN ANTONIO                 |                                 |                   |                                   |  |
| Domicilio del Usuario: SAN ANTONIO         |                                 |                   |                                   |  |
| orma de Pago: AL CONTADO                   |                                 |                   |                                   |  |
| a suma de UN MIL Y 00/100 SOLES            |                                 |                   |                                   |  |
| Por concepto de SERVICIOS PRESTADOS        |                                 |                   |                                   |  |
| Observación -                              |                                 |                   |                                   |  |
| nciso "A" DEL ARTÍCULO 33 DE LA LEY DEL IM | PUESTO A LA RENTA               |                   |                                   |  |
| echa de emisión 27 de Febrero de 2024      |                                 |                   |                                   |  |
|                                            | Total por Honorarios            | :                 | 1,000.00                          |  |
|                                            | Retención (8 %) IR              |                   | (0.00)                            |  |
|                                            | Total Neto Recibido             | :                 | 1,000.00 SOLES                    |  |
| E                                          | STO ES UN BORRADOR, NO TIENE NI | IGUNA VALIDEZ LEG | AL                                |  |
|                                            |                                 |                   |                                   |  |
| 15-14                                      | un danas emitis este Desile     | o por Hoporari    | or Floctroniciaar Windows         |  |

Recuerda que una vez emitido tu Recibo por Honorarios Electrónico debes registrar el o los pagos que te hayan efectuado por ese comprobante en el Portal de SUNAT o en la APP Personas. Te gratificamos en secuencia en estos pasos:

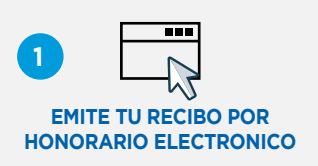

A través del portal SUNAT virtual o la APP Personas ingresando con tu Clave SOL.

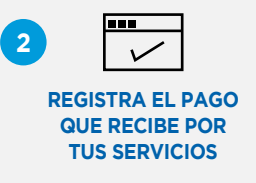

A través del SUNAT virtual, ingresando a comprobantes de pago / SEE-SOL/Recibo por Honorarios Electrónico/ registrar pagos - informa del pago que te hayan realizado (medio de pago, importe y fecha). También puedes registrar el pago desde la APP Personas. El plazo para registrarlo es hasta el décimo día hábil del mes siguiente de efectuado el mismo.

8

Para finalizar el proceso de la emisión de recibo por honorarios electrónico, revisaremos que la información que contiene el recibo este correcto.

Si fuera así ubicaremos el botón "Emitir Recibo" y darle click.

De lo contrario ubicar el botón "Anterior" y darle click.

Al culminar el proceso, el sistema le permitirá: - Imprimir

- Descargar en Formato PDF
- Descargar en Formato Digital Seguro
- Enviar una copia del recibo vía correo electrónico (email)